## Instructions for On-line Regional Event Submission form

Even

Conta Subr

Emai Subr

- 1. Name: Enter name of event
- 2. Regions advertised in: Select the Regions you want to advertise your event in.
- 3. Hosting Parish: Select your Parish. (To add more Parishes, click the first Parish, then hold down the shift key and click the second Parish.)
- 4. Location: Click on "Add Item" to add the Parish location(s). click funnel icon to search by name of Parish (partial names give best results. ie. "Mary" not "Saint Mary".)
- 5. Event Date: Enter the date of your event ("from" & "until") - need to be the same date. To add more dates click "Add instance"
- 6. Event details:

Please include the following:

- time of event(s)
- a brief description of the event
- who is invited •
- contact information for more details •

## 7. Event picture: (Optional)

- Click pencil icon *d*, a Event picture box will open,
- Click cloud arrow icon upload files to current folder),
- Click plus icon to browse and choose the file location of the picture you wish to use.
- Once you have selected the picture, click the circle with up-arrow up icon 💿 to upload the picture.
- Once uploaded click on the picture name and it will be added to this event.

| Details          |                                                                                                    |
|------------------|----------------------------------------------------------------------------------------------------|
| Name             | St. Anselm's 85th Annual Picnic and Lobster Supper                                                                                                    |
| Categories       | Dartmouth/Eastern Shore Region ×         Hallfax/Central Region ×         Yarmouth-Valley-South Shore Region ×                                                                                          |
| Primary Category | Dartmouth/Eastern Shore Region *                                                                                                    |
| Hosting Parish   | Saint Ambrose Mission Londonderry<br>Saint Andrew Eastern Passage<br>Saint Anne Mission Bear River<br>Saint Anne Mission Lake Echo<br>Sainte-Anne Ste-Anne-du-Ruisseau<br>Saint Anselm West Chezzetcook |
| Location         | <ul> <li>Saint Anselm, West Chezzetcook</li> <li>         ♠ Add Item     </li> </ul>                                                                                                    |
| Event date       | from 2015-07-03 00:00:00 I until 2015-07-03 00:00:00 I from 2015-07-04 00:00:00 I until 2015-07-04 00:00:00 I $\bullet \odot$ from 2015-07-05 00:00:00 I until 2015-07-05 00:00:00 I                    |
| Event picture    | Image *                                                                                                    |

| ent Details                                                                                     | B ≠ ¥ × ≈ ≡ ≡ ≡ ▲ • ∷ • ∷ • ∷ • ∷ ∞ ∞ ∞ ****                                                                                                    |
|-------------------------------------------------------------------------------------------------|----------------------------------------------------------------------------------------------------|
|                                                                                                 | Include:<br>kime of event(s)<br>details about event<br>who is invited<br>contact info if people want more details                                                               |
|                                                                                                 | Example:                                                                                                    |
|                                                                                                 | 7:00 pm.                                                                                                    |
|                                                                                                 | Praise & Worship Concert which will include our Praise & Worship Music Ministr:<br>Group, along with special guest, local Canadian Christian singer/songwriter,<br>Glenn Breen. |
|                                                                                                 | Food & fellowship to follow!                                                                                                    |
|                                                                                                 | All are welcome.                                                                                                    |
|                                                                                                 | For information, call (902) 865-2112 or email: info@eastlink.ca or visit<br>www.website.org                                                                                     |
|                                                                                                 | Path; p » strong                                                                                                    |
| ntact Person<br>bmitting This Event                                                             | Karen                                                                                                    |
|                                                                                                 |                                                                                                    |
| ail of Person<br>bmitting                                                                       | info@eastlink.ca                                                                                                    |
| iail of Person<br>bmitting<br>Event picture                                                     | info@eastlink.ca                                                                                                    |
| Event picture                                                                                   | info@eastlink.ca                                                                                                    |
| eail of Person<br>britting<br>Event picture<br>Toot                                             | info@eastlink.ca                                                                                                    |
| eail of Person<br>biniting<br>Event picture<br>Toot                                             | info@eastlink.ca                                                                                                    |
| Event picture Toot Name Name                                                                    | info@eastlink.ca                                                                                                    |
| ail of Person<br>binitting<br>Event picture<br>Toot<br>Name<br>40-Anniversary2                  | info@eastlink.ca                                                                                                    |
| eail of Person<br>bmitting<br>Event picture<br>Toot<br>Name<br>40-Anniversary                   | info@eastlink.ca                                                                                                    |
| ail of Person<br>binitting<br>Event picture<br>Toot<br>Name<br>40-Anniversary2<br>Event picture | info@eastlink.ca<br>Event picture *<br>© © © ©<br>Drop files here<br>or browse & choose them<br>Event picture *                                                                 |
| ail of Person<br>biniting<br>Event picture                                                      | info@eastlink.ca   Event picture                                                                                                    |

If you have questions or concerns please contact the Communications Team at: info@halifaxyarmouth.org Your Communications Team: Aurea Sadi (902) 429-9800 x310, Christine Salterio (902) 429-9800 x324

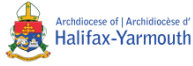